### 人間ドック等補助金申請について

! 重要

# 対象者ごとに、年度内1回限りの申請となります。

※上限額26,000円内で,年度内に複数回受診される方は,まとめて申請してください。

### 資格喪失後は,申請することができなくなります。 早めに申請をしてください。

問題なければ、次のページから申請手順をご確認ください。

# Pep Upへログイン

Pep Upにログインします

#### <u>ログイン画面</u>

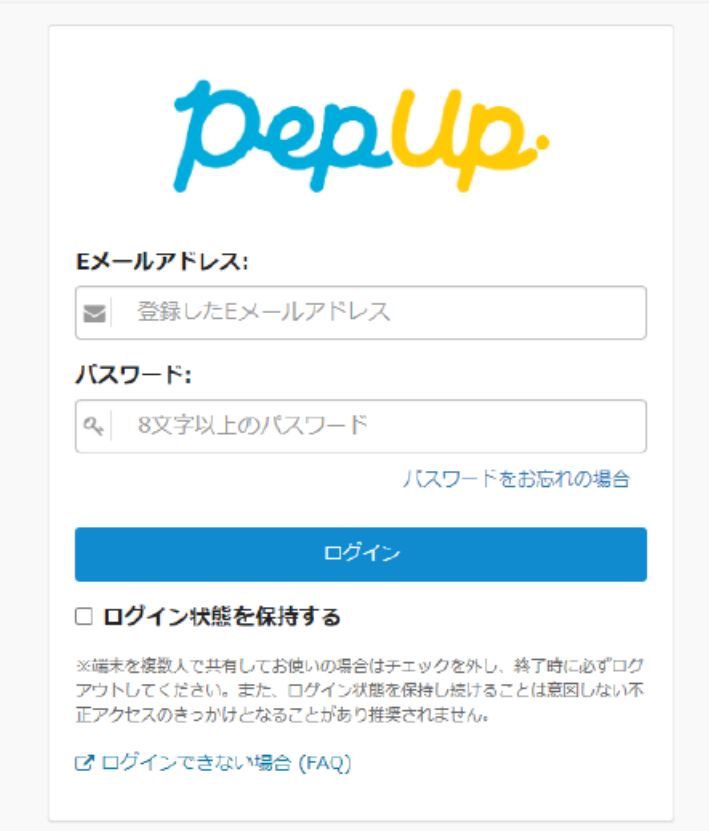

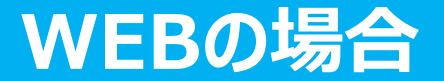

「HOME」メニューの「各種申請」をクリックします。

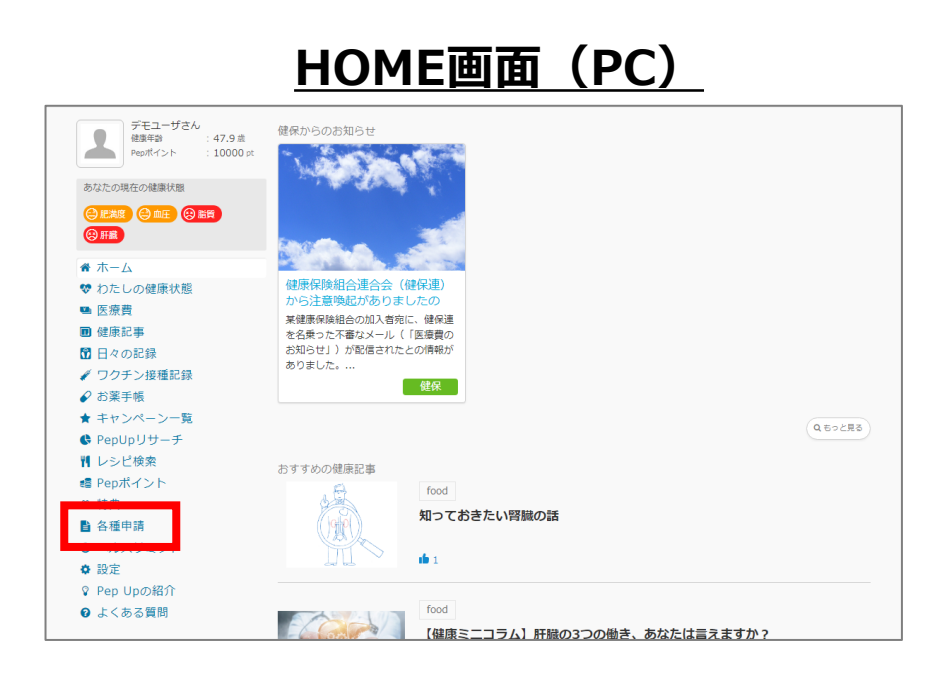

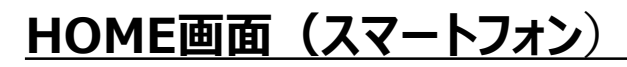

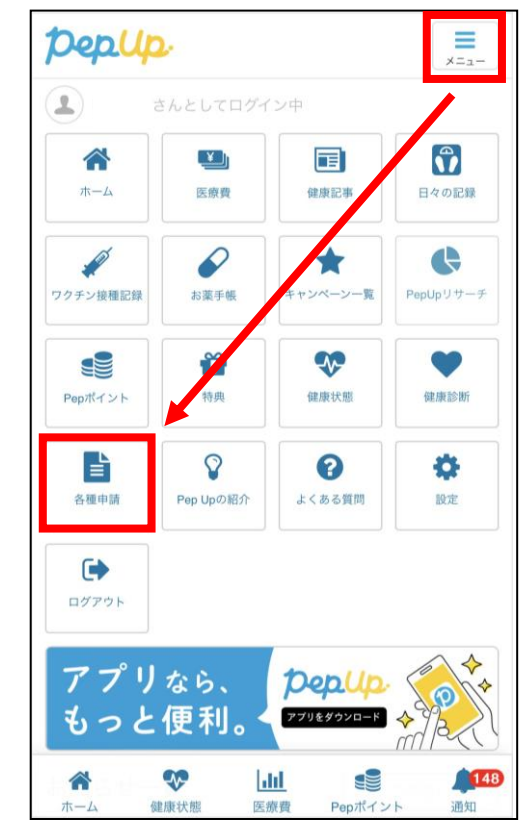

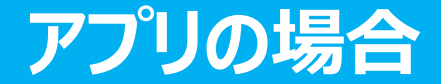

アプリの場合、その他メニュー画面の「各種申請」をタップします。

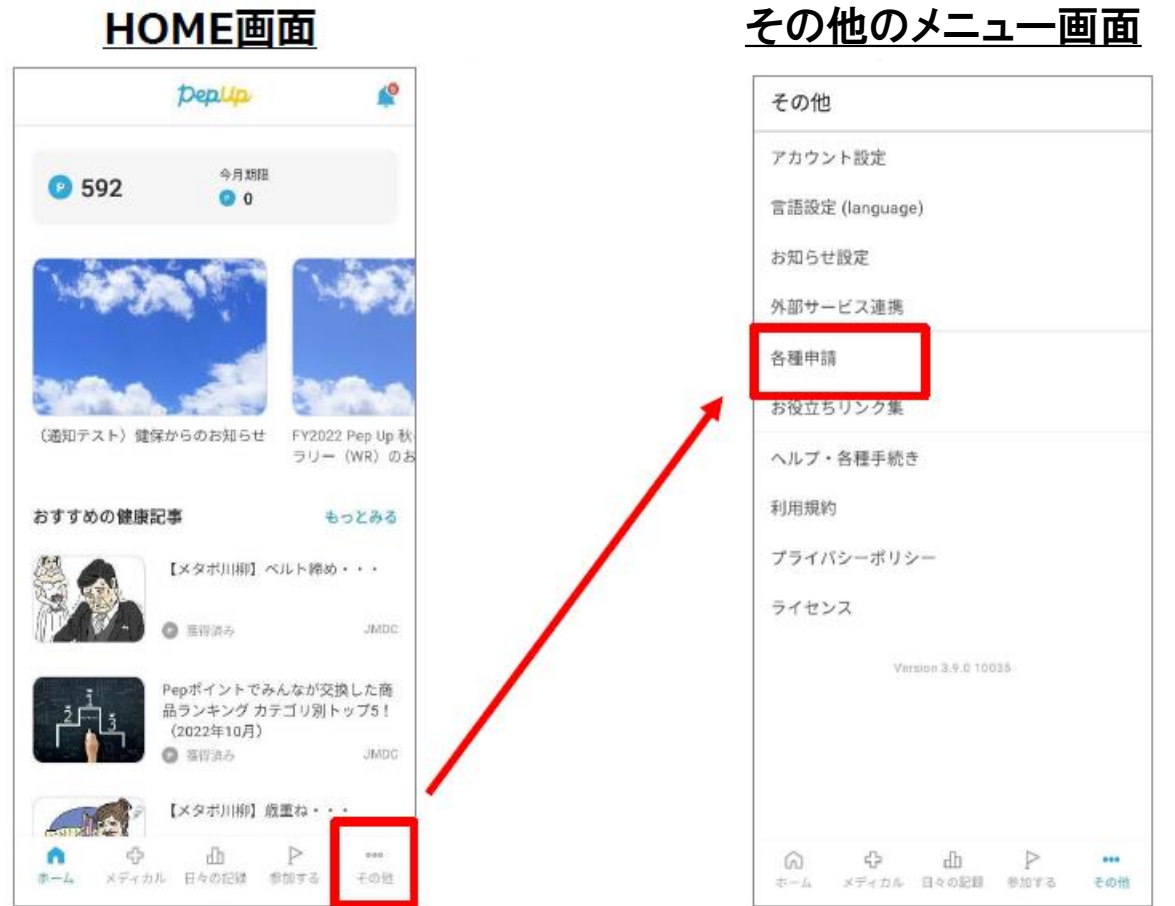

#### 各対象者の該当する申請を選択します。 <mark>※申請手続きは,被保険者が扶養家族全員分を行います。</mark> (扶養家族からの申請はできません。)

#### <u>申請一覧画面</u>

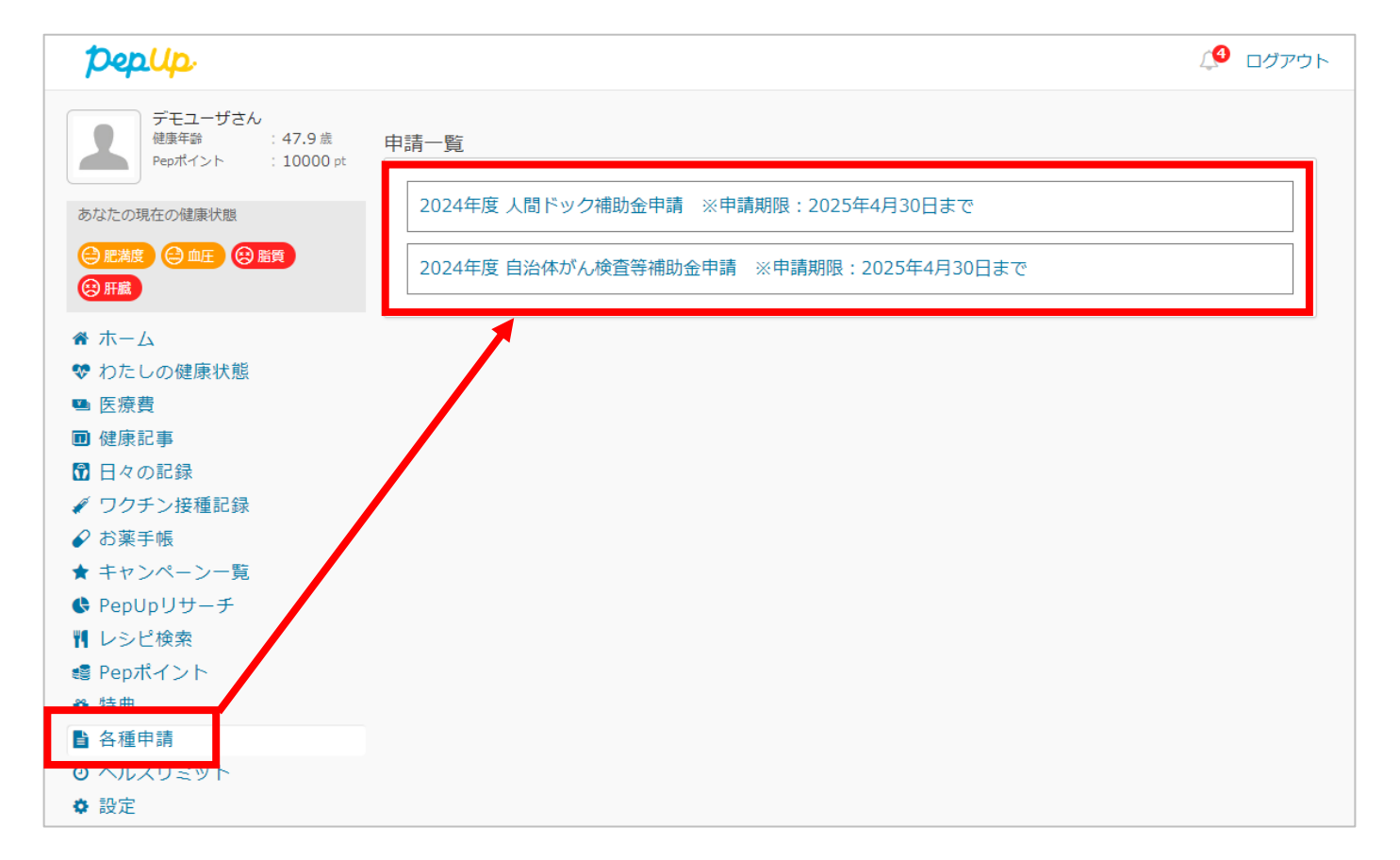

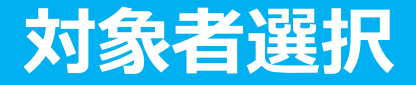

概要を必ず確認のうえ,申請する対象者のチェックボックスに図(チェック)を 入れて選択し,押下します。

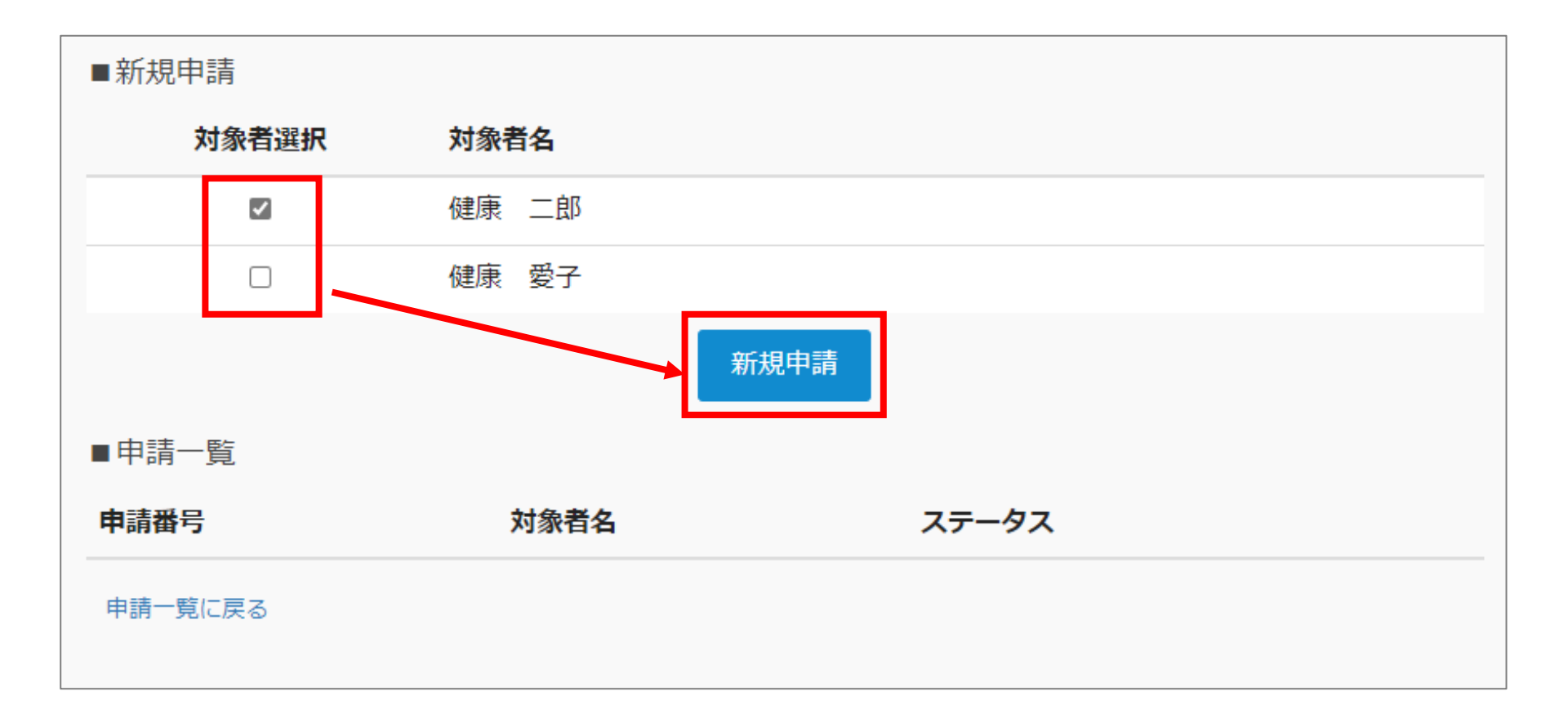

# 申請内容の入力・領収書添付

### 添付ファイルは「jpg」「jpeg」「gif」「png」「PDF」形式をアップロードできます。

※画像容量は最大10MB以下でお願いします。

※【下書き保存】【内容を確認する】を押下した際、ファイル容量や回線速度によって時間がかかる場合があります。

| 2024年度人間ドック補助金申       健康     二郎(被保険者 男性)       ①     費用(総額)                                                                                                    | 請 ※申請期限:2025年4月30日まで                                                                        | 6     日中の連絡先(電話<br>番号/アドレス)       ⑦     頭収書添付       ⑦     頭収書添付                                                              |
|----------------------------------------------------------------------------------------------------|---------------------------------------------------------------------------------------------|----------------------------------------------------------------------------------------------------|
| <ol> <li>2 受診日(複数受診された場合は,最後の受診日)</li> <li>i======</li> <li>i====</li> <li>i===</li> <li>i===</li> <li>i==</li> <li>i=</li> <li>i=</li> <li>i=<!--</th--><th>· · · ·</th><th>+ 添付ファイルを追加       8     【注意:年度内1回限りの申請となります】上記事項に同意します。       キャンセル     下書き保存       内容を確認する</th></li></ol> | · · · ·                                                                                     | + 添付ファイルを追加       8     【注意:年度内1回限りの申請となります】上記事項に同意します。       キャンセル     下書き保存       内容を確認する                                  |
| 年齢 44                                                                                                    |                                                                                             | 入力・添付の詳細事項                                                                                                    |
| 補助金振込先                                                                                                    | 4                                                                                           | ① 領収書の金額<br>※年度内に複数回受診された方は合計額を入力してください。                                                                                     |
|                                                                                                    | 銀行名を選択してください。<br>銀行コード・漢字・ひらがな・カタカナで検索できます。                                                 | ②  ② 領収書の日付<br>※年度内に複数回受診された方は最後の日付を入力してください。                                                                                |
| <u>支店名</u>                                                                                                    | * 支店名を選択してください。  店番、支店名の画方を必ずご確認ください。                                                       | ③     プルダウンから選択       ④     米色#***                                                                                           |
|                                                                                                    | 支店番号・漢字・ひらがな・カタカナで検索できます。<br>※ゆうちょ銀行の場合、後述案内に従って記号番号を支店名と口座番号に変換してくださ<br>い。                 | (4)     + 内数子 / h) C ( ) ( )       (5)     カタカナ・ひらがな・英数字で入力 ※姓名の間に必ずスペースを入力                                                  |
| 口座種別                                                                                                    | ۱ · · · · · · · · · · · · · · · · · · ·                                                     | 6 日中に連絡可能な電話番号または、メールアドレス<br>※口座間違いがあった場合に連絡します。                                                                             |
| (4) 口座番号<br>(5) 名義人<br>ゆう                                                                                                    | 半角数学7桁で入力してください。 カタカナ・ひらがな・英数字(姓名の間にスペース必須)のみで入力してください。 わちょ銀行の場合は、「記号番号」から「店名(支店名)・口座区分(口座種 | <ul> <li>・ 領収書の画像(カメラでの撮影, PDF等)を選択して添付</li> <li>・ 複数回受診された方は,【+添付ファイルを追加】を選択して<br/>全て添付<br/><u>※領収書の注意事項について</u></li> </ul> |
| り<br>別)<br>ご変                                                                                                    | ・口座番号」に変換する必要があります。こちらのゆうちょ銀行の案内に従って<br>換ください。                                              | ⑧ チェックボックスに☑(チェック),「内容を確認する」をクリック                                                                                            |

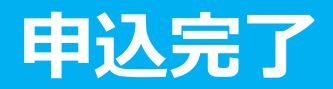

申請内容を確認してください

#### 申請内容を確認し【申請する】をクリックし, 申請を送信します。 申請を送信した旨の「申請送信メール」が送信されます。

| 用 (総額)                |        | 41,000                                          | 円                   |                      |         |       |     |       |  |
|-----------------------|--------|-------------------------------------------------|---------------------|----------------------|---------|-------|-----|-------|--|
| :診日 (複数受診され)<br>の受診日) | た場合は,  | ₿ 2024-05                                       | 5-26                |                      |         |       |     |       |  |
| 助金額(70%)              |        | 26,000                                          | 円                   |                      |         |       |     |       |  |
| :首合                   |        | 44                                              |                     |                      |         |       |     |       |  |
| 行名                    |        | みずほ銀                                            | 银行                  |                      |         |       |     |       |  |
| 店名                    |        | 豊洲支店                                            | -                   |                      |         |       |     |       |  |
| 座種別                   |        | 普通預金                                            | ž                   |                      |         |       |     |       |  |
| 座番号                   |        | 123456                                          | 7                   |                      |         |       |     |       |  |
| 義人                    |        | ケンコウ                                            | シロウ                 |                      |         |       |     |       |  |
| 中の連絡先(電話番号            | 号/アドレ  | 電話番号                                            | ₹:000-00            | 000-000              |         |       |     |       |  |
| 領収書添付一覧               |        |                                                 | <                   | n-g.com              |         |       |     | <br>1 |  |
| 領収書添付一覧               | 健康     |                                                 |                     | 様                    |         |       | No. |       |  |
| 領収書添付一覧               | 健康     | 二郎                                              |                     | 様                    |         |       | No. |       |  |
| 領収書添付一覧               | 健康     | 王郎<br>¥4                                        | 1,000               | 様<br>() 円            |         |       |     |       |  |
| 領収書添付一覧               | 健康     | 二郎<br>¥4                                        | 41,000<br>費用38,000円 | 様<br>)円              | ブション検査3 | .000円 | Νo. |       |  |
| 領収書添付一覧               | 健康<br> | <b>二郎</b><br>¥4<br>四人間下ック<br>令和6年5月26<br>上記正に領収 | 日<br>いたしましけ         | 様<br>)円<br>1. W内祝颖オ・ | ブション検査3 | .000  | No. |       |  |

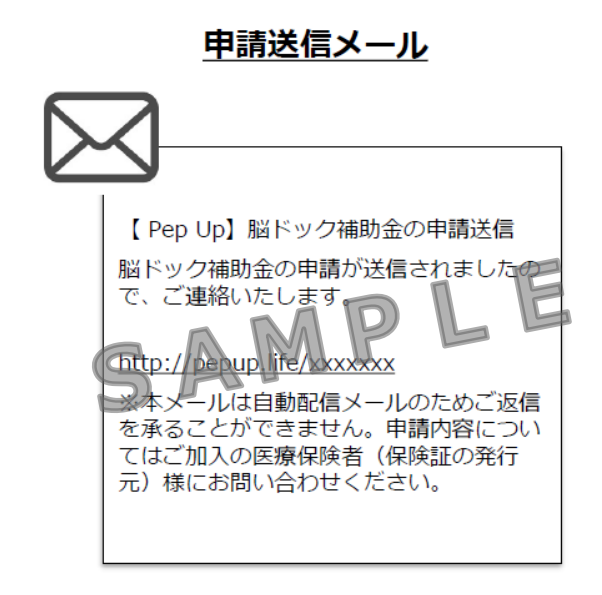

#### 【確認必須!!】

- ✓ 口座の入力間違いが多いです! 入力内容に間違いがないか必ずご確認ください。
- ✓ 年度内1回限り(上限26,000円)の申請です。「申請する」を押下すると、今年度の申請は終了します。

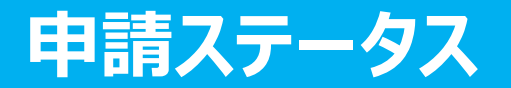

#### 申請後は「承認待ち」の状態になります。 (月末決済処理が完了するまでステータスは「承認待ち」となります)

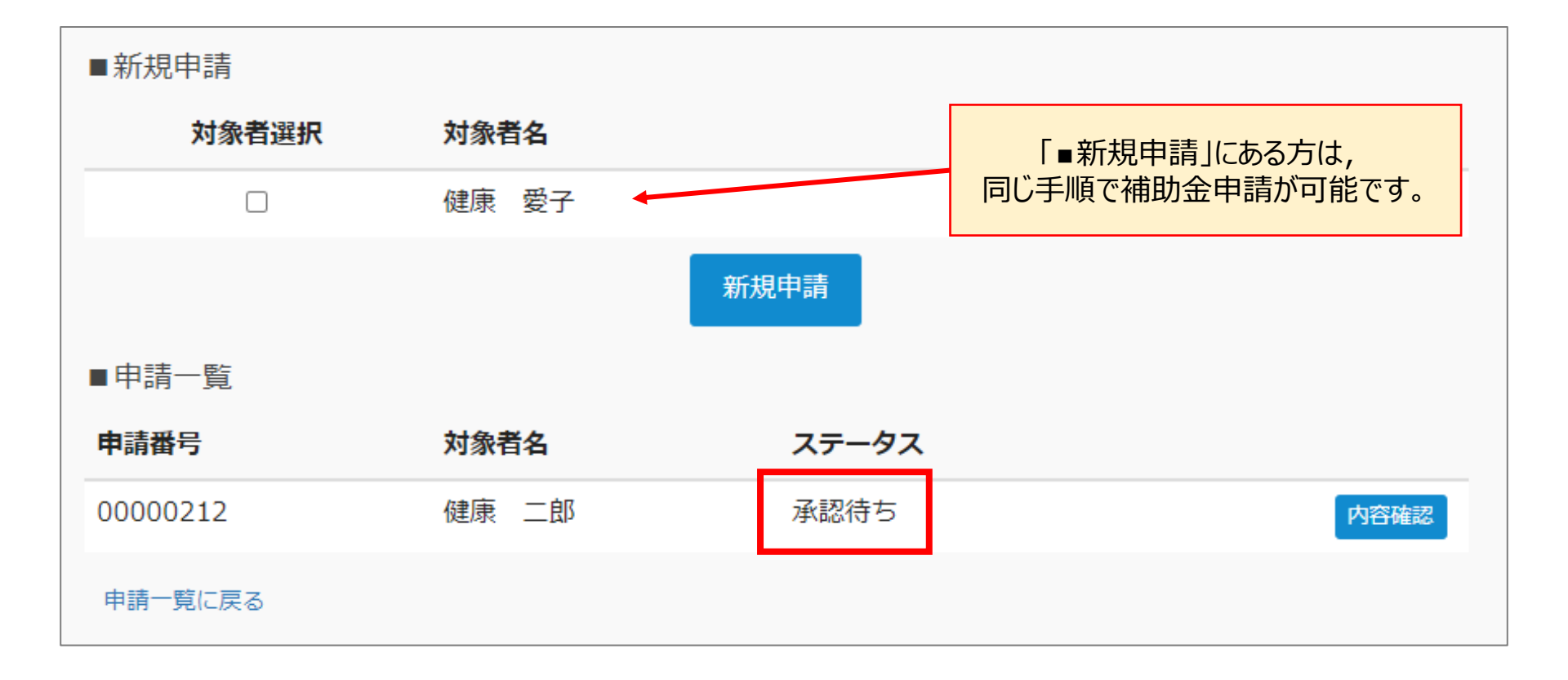

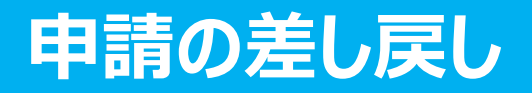

申請内容に不備があると,健康保険組合からPep Upの登録アドレス宛に, 「差戻しメール」が送信されます。本メール内に差し戻し理由が記載されておりますので、 内容を確認後、修正して再申請してください。

|   | <u>差戻しメール</u>                                                                                                    |            |                      | 甲請一覧画面                          |                 |
|---|----------------------------------------------------------------------------------------------------|------------|----------------------|---------------------------------|-----------------|
| ſ |                                                                                                    | ■新規申請      |                      |                                 |                 |
| Į |                                                                                                    | 対象者選択      | 対象者名                 |                                 |                 |
|   | 【Pep Up】脳ドック補助金申請差<br>し戻しの件                                                                                                    |            | 健康 愛子                |                                 |                 |
|   | 脳ドック補助金申請を差し戻しまし<br>たので、ご連絡いたします。                                                                                                    |            |                      | 新規申請                            |                 |
|   | 以下のコメントをご確認くださいに                                                                                                    | ■申請一覧      |                      |                                 |                 |
|   |                                                                                                    | 申請番号       | 対象者名                 | ステータス                           |                 |
|   | <ul> <li>         ・ 領収書と申請書に記載の接種日が         ・</li> <li>         ・</li> <li></li></ul> | 00000212   | 健康二郎                 | 差し戻し                            | 内容確認修正削除        |
|   |                                                                                                    | 申請一覧に戻る    |                      |                                 |                 |
|   | 申請内容を確認する<br>http://pepup.life/yyyyyyy                                                                                                    |            |                      |                                 |                 |
|   | ※本メールは自動配信メールのため<br>ご返信を承ることができません。申<br>請内容についてはご加入の医療保険<br>者(保険証の発行元)様にお問い合<br>わせください。                                                                                                    | 「修工<br>「削降 | E」ボタンを押し<br>余」ボタンを押す | て, 内容を修正し再度申請<br>と申請を取り下げることができ | をしてください。<br>ます。 |
|   |                                                                                                    |            |                      |                                 |                 |

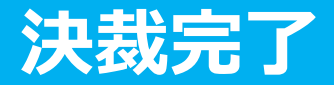

申請内容が決裁されると,「決裁完了メール」が送信されます。

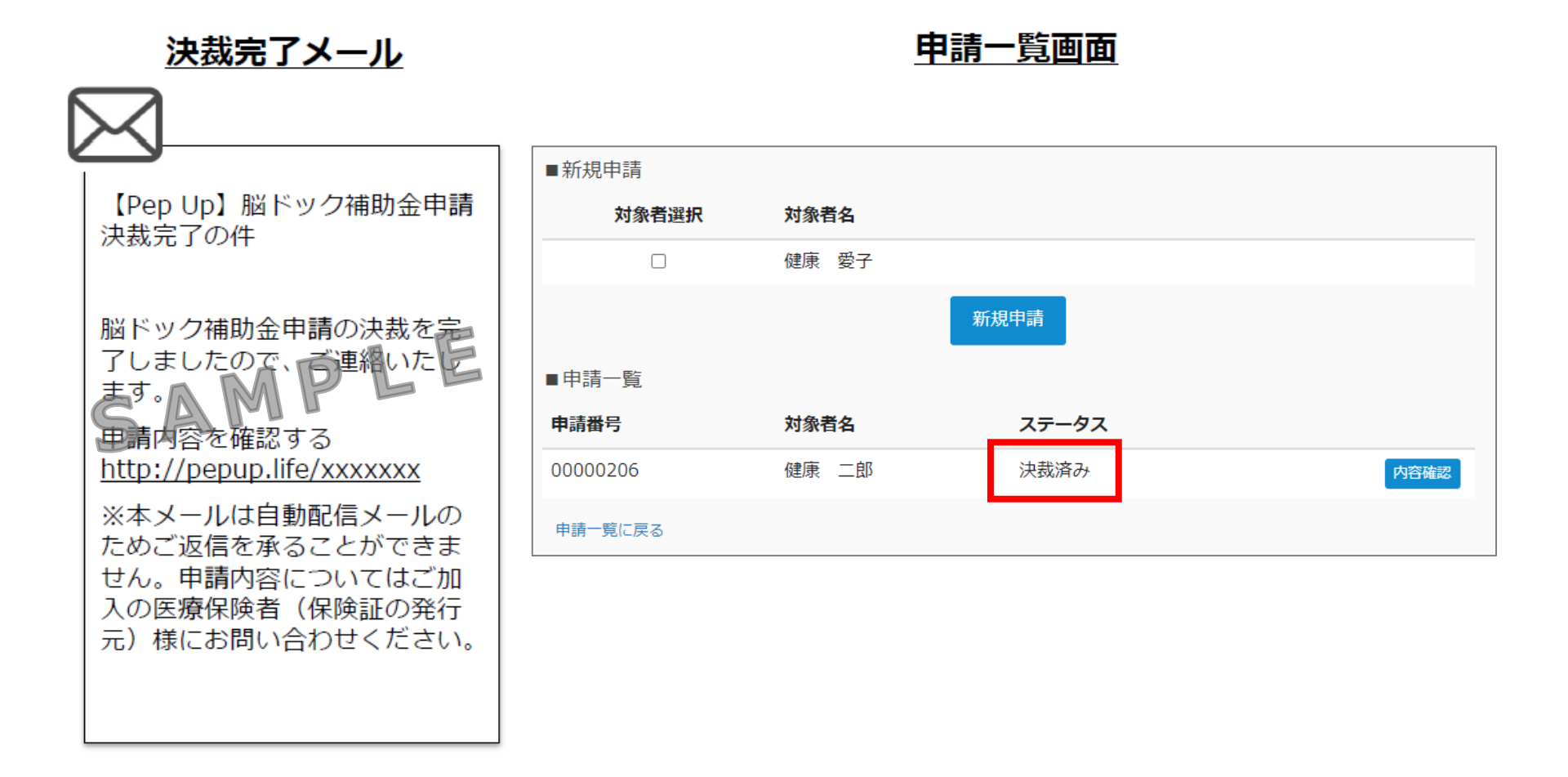

### 銀行口座間違いのご連絡

銀行口座の間違いがあった場合は,「決裁完了メール」が来た後でも,電話または メールでご連絡させていただきます。 <mark>必ず口座の入力間違いがないようにご確認ください。</mark>

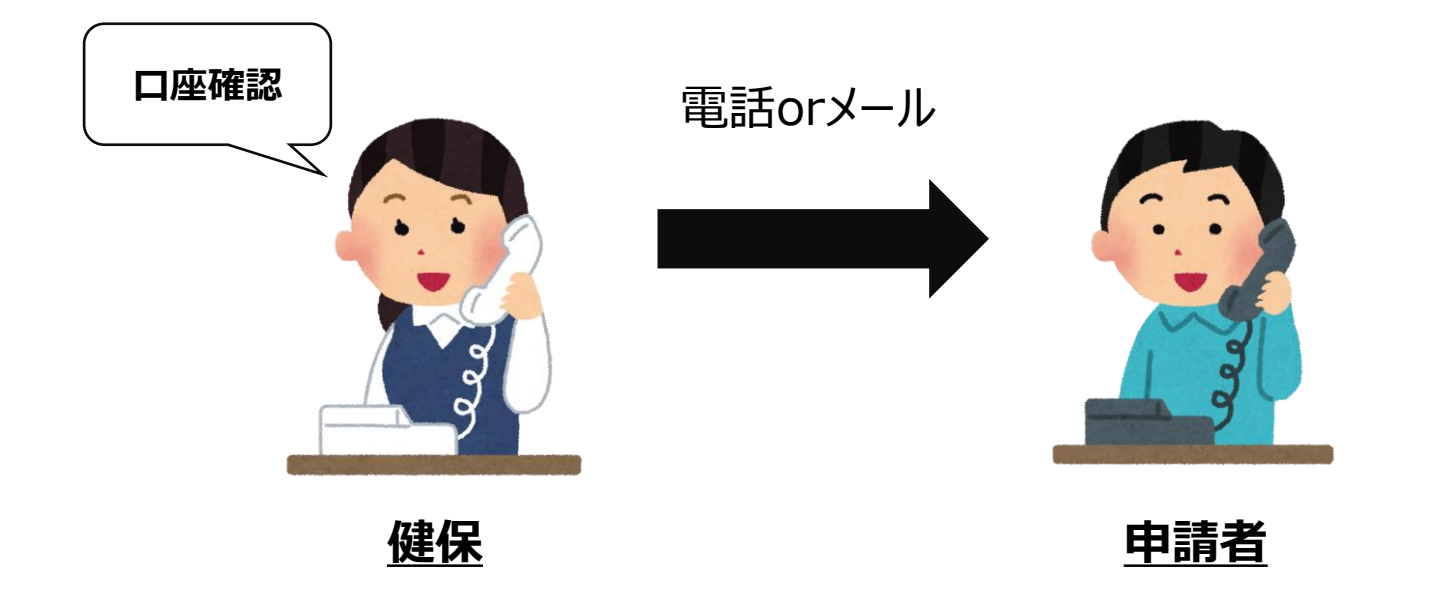